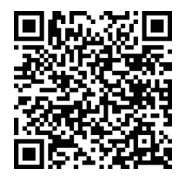

Zobrazte príručku v rôznych jazykoch naskenovaním kódu QR.

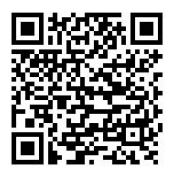

Naskenujte QR kód pre stiahnutie ovládacej aplikácie.

# NÁVOD NA OBSLUHU

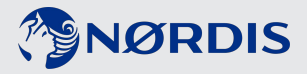

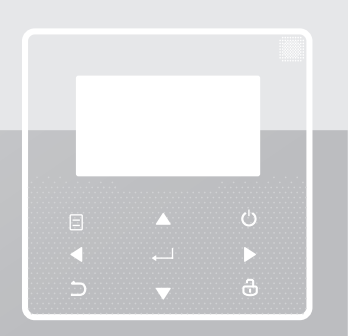

Ďakujeme Vám za zakúpenie nášho produktu.

Pred používaním zariadenia si pozorne prečítajte túto príručku a dobre si ju uschovajte.

- Táto príručka poskytuje podrobný opis bezpečnostných opatrení, ktoré by ste mali počas prevádzky brať do úvahy.
- Aby ste zaistili správny servis káblového ovládača, prečítajte si pozorne tento návod pred použitím zariadenia.
- Pre istotu si túto príručku po jej prečítaní do budúcnosti uschovajte.

# OBSAH

# 1 VŠEOBECNÉ BEZPEČNOSTNÉ OPATRENIA

|   | ٠ | 1.1 O dokumentácii                                                          | .01        |
|---|---|-----------------------------------------------------------------------------|------------|
|   | • | 1.2 Pre používateľa                                                         | .02        |
| 2 | P | OHĽAD NA POUŽÍVATEĽSKÉ ROZHRANIE                                            |            |
|   | • | <ul><li>2.1 Vzhľad drôtového regulátora</li><li>2.2 Stavové ikony</li></ul> | .05<br>.06 |
| 3 | P | OUŽÍVANIE DOMOVSKÝCH STRÁNOK                                                |            |
|   | • | 3.1 O domovských stránkach                                                  | .07        |

# 4 ŠTRUKTÚRA PONUKY

| • | 4.1 O štruktúre ponuky           | .11 |
|---|----------------------------------|-----|
| • | 4.2 Vstup do štruktúry ponuky    | .11 |
| • | 4.3 Navigácia v štruktúre ponuky | .11 |

# 5 ZÁKLADNÉ POUŽITIE

| • | 5.1 Odomknutie obrazovky                | 12 |
|---|-----------------------------------------|----|
| • | 5.2 ZAPNUTIE/VYPNUTIE ovládacích prvkov | 14 |
| • | 5.3 Nastavenie teploty                  | 19 |
| • | 5.4 Nastavenie priestorového režimu     | 22 |

# **6 POKYNY NA KONFIGURACIU SIETE**

| • | 6.1 Nastavenie drôtového regulátora                    | 25 |
|---|--------------------------------------------------------|----|
| • | 6.2 Pokyny na vytváranie sietí inteligentných domácich |    |
|   | spotrebičov                                            | 28 |

# 7 NÁVOD NA INŠTALÁCIU

8

| • 7.1 Bezpečnostné opatrenia                       | 35 |  |  |  |
|----------------------------------------------------|----|--|--|--|
| • 7.2 Ďalšie preventívne opatrenia                 | 38 |  |  |  |
| • 7.3 Postup inštalácie a prispôsobenie nastavenia |    |  |  |  |
| drôtového regulátora                               | 39 |  |  |  |
| 7.4 Inštalácia predného krytu                      | 46 |  |  |  |
| MAPOVACIA TABUĽKA MODBUS                           |    |  |  |  |

| • | 8.1 | Špecifikácia | komunikácie | portu | Modbus |  | 48 |
|---|-----|--------------|-------------|-------|--------|--|----|
|---|-----|--------------|-------------|-------|--------|--|----|

# 1 VŠEOBECNÉ BEZPEČNOSTNÉ OPATRENIA

### 1.1 O dokumentácii

- Originálna dokumentácia je napísaná v angličtine. Všetky ostatné jazyky sú preklady.
- V tomto dokumente uvedené preventívne opatrenia pokrývajú veľmi dôležité témy. Dôsledne ich dodržiavajte.
- Všetky činnosti popísané v návode na inštaláciu smie vykonávať len autorizovaný inštalatér.
- 1.1.1 Vysvetlenie symbolov a bezpečnostné pokyny

# **⚠ NEBEZPEČENSTVO**

Označuje situáciu, ktorá má za následok smrť alebo vážne zranenie.

### 1 NEBEZPEČENSTVO: NEBEZPEČENSTVO ÚRAZU ELEKTRICKÝM PRÚDOM

Označuje nebezpečnú situáciu, ktorá môže viesť k úrazu elektrickým prúdom, ak sa jej nevyhnete.

# 🕂 NEBEZPEČENSTVO: NEBEZPEČENSTVO POPÁLENIA

Označuje nebezpečnú situáciu, ktorá môže viesť k popáleniu, ak sa jej nevyhnete.

# 

Označuje situáciu, ktorá má za následok smrť alebo vážne zranenie.

# 

Označuje nebezpečnú situáciu, ktorá môže mať za následok smrť alebo vážne zranenie, ak sa jej nevyhnete.

# ♀ POZNÁMKA

Označuje nebezpečnú situáciu, ktorá môže viesť k poškodeniu zariadenia alebo majetku, ak sa jej nevyhnete.

# i INFORMÁCIE

Označuje užitočné tipy alebo dodatočné informácie.

#### 1.2 Pre používateľa

• Ak si nie ste istí, ako jednotku ovládať, kontaktujte svojho inštalatéra.

 Tento spotrebič nie je určený na použitie osobami (vrátane detí) so zníženou fyzickou, zmyslovou alebo duševnou spôsobilosťou alebo nedostatkom skúseností a vedomostí, pokiaľ nie sú pod dozorom alebo vedením o používaní zariadenia osobou zodpovednou za ich bezpečnosť. Deti musia byť pod dozorom, aby sa zabezpečilo, že sa s výrobkom nebudú hrať.

# 🕂 POZOR

Jednotku NEVYPLACHUJTE. Môže to spôsobiť úraz elektrickým prúdom alebo požiar.

# 💡 POZNÁMKA

- Na hornú časť jednotky NEKLAĎTE žiadne predmety ani zariadenia.
- NEVYLIEZAJTE, NESADAJTE a ani NESTÚPAJTE na jednotku.

• Jednotky sú označené nasledujúcim symbolom:

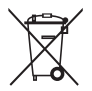

To znamená, že elektrické a elektronické výrobky nemožno miešať s netriedeným domovým odpadom. Nepokúšajte sa sami demontovať systém: demontáž systému, nakladanie s chladivom, olejom, a inými časťami musí vykonať autorizovaný inštalatér a musí byť v súlade s platnou legislatívou. Jednotky musia byť ošetrené v špecializovanom zariadení na opätovné použitie, recykláciu a obnovu. Zabezpečením správnej likvidácie výrobku pomôžete zabrániť možným negatívnym dopadom na životné prostredie a ľudské zdravie. Ďalšie informácie vám poskytne váš inštalatér alebo miestny úrad.

# 2 POHĽAD NA POUŽÍVATEĽSKÉ ROZHRANIE

#### 2.1 Vzhľad drôtového regulátora

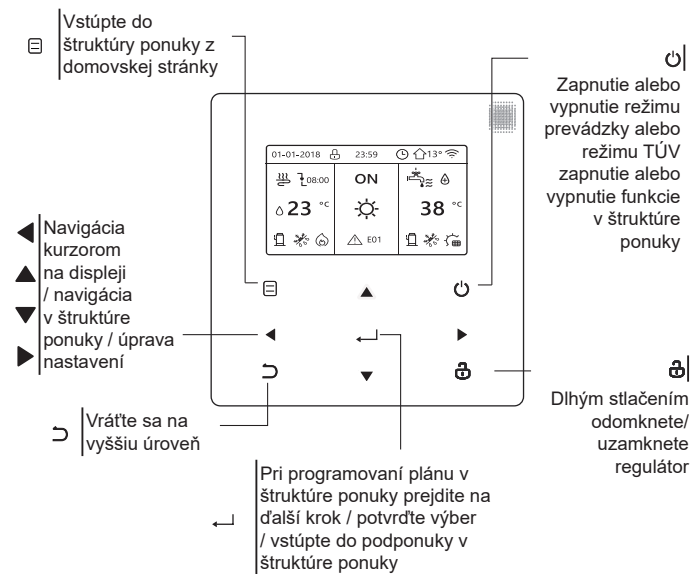

#### 2.2 Stavové ikony

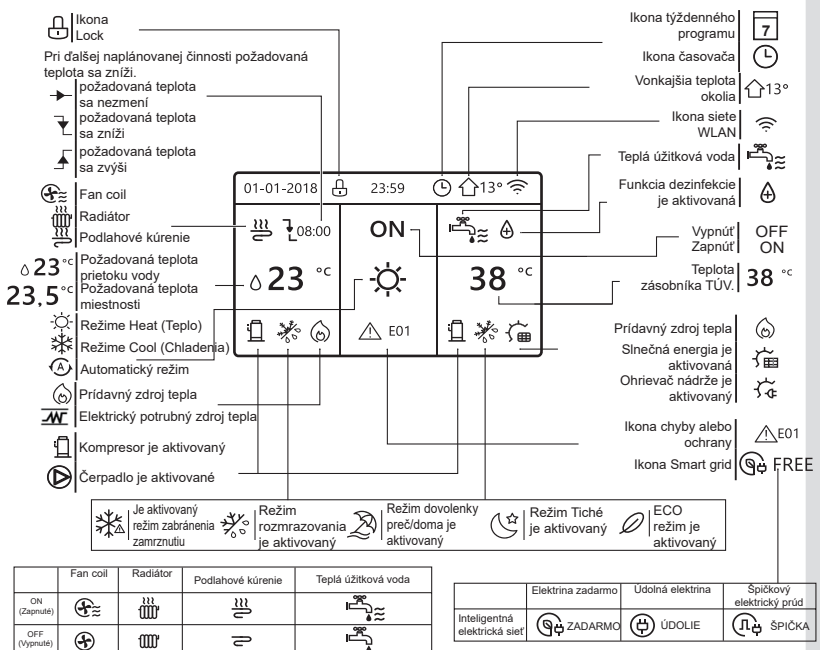

# 3 POUŽÍVANIE DOMOVSKÝCH STRÁNOK

## 3.1 O domovských stránkach

Na načítanie a zmenu nastavení, ktoré sú určené na každodenné použitie, môžete použiť domovské stránky. V prípade potreby je popísané, čo môžete vidieť a robiť na domovských stránkach. V závislosti na usporiadaní systému môžu byť možné nasledujúce domovské stránky:

- Požadovaná teplota miestnosti (ROOM)
- Požadovaná teplota prietoku vody (MAIN)
- Aktuálna teplota zásobníka TÚV (TANK)

TÚV=Teplá úžitková voda

domovská stránka 1:

Ak je položka TEPLOTA PRIETOKU VODY nastavená ako ÁNO a TEPLOTA MIESTNOSTI je nastavená ako NIE, systém má funkciu vrátane podlahového kúrenia a teplej úžitkovej vody. Zobrazí sa nasledujúca stránka:

POZNÁMKA

Všetky obrázky v príručke slúžia na vysvetlenie, skutočné stránky na obrazovke sa môžu líšiť.

| 01-01-2018 🕂   | 23:59 | ) ☆13°                 |
|----------------|-------|------------------------|
| ി≋             | ON    | Ĩ<br>₽                 |
| ∆ <b>23</b> °° | -ờ-   | <b>38</b> <sup>∘</sup> |
| 1              |       |                        |

#### domovská stránka 2:

Ak je položka TEPLOTA PRIETOKU VODY nastavená ako ÁNO a TEPLOTA MIESTNOSTI je nastavená ako NIE, systém má funkciu vrátane podlahového kúrenia a teplej úžitkovej vody. Zobrazí sa nasledujúca stránka:

### POZNÁMKA

Rozhranie by malo byť inštalované v miestnosti s podlahovým vykurovaním, aby sa kontrolovala teplota v miestnosti.

| 01-01-2018 🕂   | 23:59 | 分13°         |
|----------------|-------|--------------|
| <u>≋</u>       | ON    |              |
| <b>23,5</b> °° | -ờ-   | <b>38</b> °℃ |
| 1              |       |              |

### domovská stránka 3:

Ak je REŽIM TÚV nastavený ako NIE a TEPLOTA PRIETOKU VODY je nastavená ako ÁNO, TEPLOTA MIESTNOSTI je nastavená ako ÁNO, K dispozícii bude hlavná stránka a doplnková stránka. Systém má funkciu vrátane podlahového vykurovania a priestorového vykurovania pre fan coil, zobrazí sa domovská stránka 3:

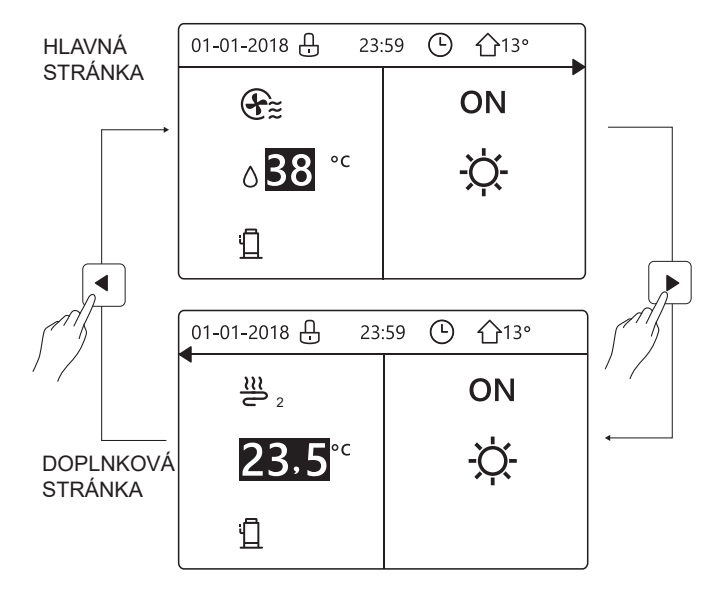

### domovská stránka 4:

Ak je REŽIM TÚV nastavený ako ÁNO. Bude tam hlavná stránka a prídavná stránka. Systém má funkciu vrátane podlahového chladenia, priestorového chladenia pre fan coil a teplej úžitkovej vody, zobrazí sa domovská stránka 4:

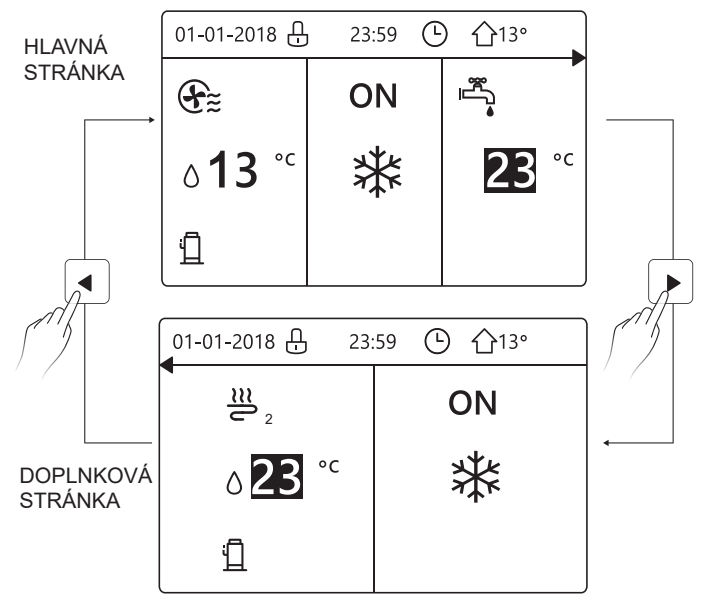

# 4 ŠTRUKTÚRA PONUKY

### 4.1 O štruktúre ponuky

Štruktúru ponuky môžete použiť na načítanie a konfiguráciu nastavení, ktoré NIE sú určené na každodenné použitie. V prípade potreby je popísané, čo môžete vidieť a robiť v štruktúre ponuky.

### 4.2 Vstup do štruktúry ponuky

Na domovskej stránke stlačte " 😑 ". Výsledok: Zobrazí sa štruktúra ponuky:

| MENU 1/                   | /2 | MENU                    | 2/2 |
|---------------------------|----|-------------------------|-----|
| PREVÁDZKOVÝ REŽIM         |    | SERVISNÉ INFORMÁCIE     |     |
| PREDNASTAVENÁ TEPLOTA     |    | PREVÁDZKOVÝ PARAMETER   |     |
| TEPLÁ ÚŽITKOVÁ VODA (TÚV) |    | PRE SERVISNÉHO TECHNIKA |     |
| ROZPIS                    |    | NASTEVENIA SIETE WLAN   |     |
| MOŽNOSTI                  |    |                         |     |
| DETSKÝ ZÁMOK              |    |                         |     |
| 🖃 VSTÚPIŤ                 | •  | VSTÚPIŤ                 | ¢   |

### 4.3 Navigácia v štruktúre ponuky

Použite "▼", "▲" pre prechádzanie ponukou.

# 5 ZÁKLADNÉ POUŽITIE

### 5.1 Odomknutie obrazovky

Ak je ikona 🔂 aktívna, obrazovka je uzamknutá. Zobrazí sa nasledujúca stránka:

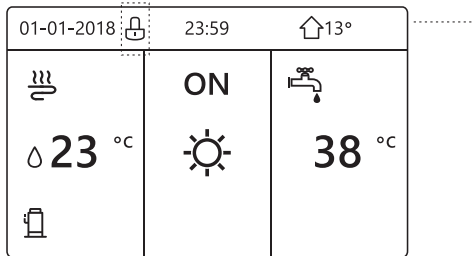

Stlačte ľubovoľné tlačidlo, ikona ⊕ bude blikať. Dlho stlačte tlačidlo " ⊕ ". Ikona ⊕ zmizne, rozhranie je možné ovládať.

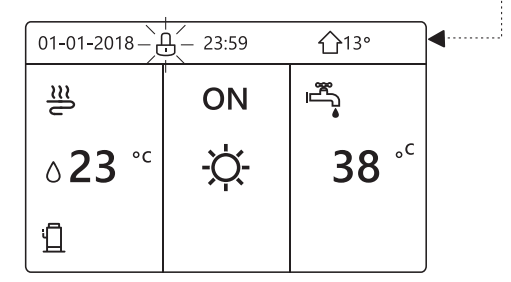

Keď nebudete dlhšie manipulovať, rozhranie sa uzamkne (asi 120 sekúnd) Ak je rozhranie odomknuté, dlho stlačte " 🖧 ", rozhranie sa uzamkne.

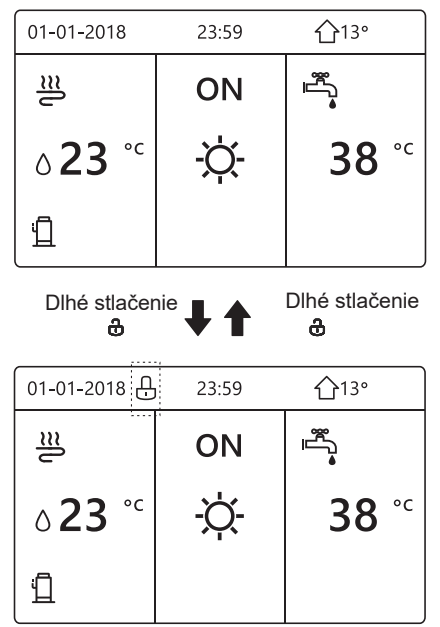

#### 5.2 ZAPNUTIE/VYPNUTIE ovládacích prvkov

Pomocou tohto rozhrania môžete zapnúť alebo vypnúť jednotku na vykurovanie alebo chladenie.

- ZAPNUTIE / VYPNUTIE jednotky je možné ovládať rozhraním, ak je TERMOSTAT IZBY VYPNUTÝ. (Pozrite "NASTAVENIE IZBOVÉHO TERMOSTATU" v "Inštalačnej a užívateľskej príručke (Optimus Pro split vnútorná jednotka)")
- Zatlačte "<", "A" na domovskej stránke sa zobrazí čierny kurzor:

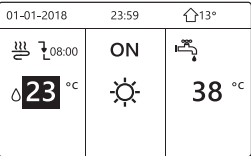

1) Keď je kurzor na strane režimu teploty priestoru (vrátane režimu vykurovania ﷺ, režimu chladenia -☆- a automatického režimu (▲), stlačením tlačidla " ↔ " zapnite/vypnite vykurovanie alebo chladenie.

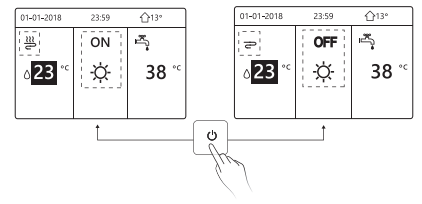

Ak je TUV vypnutá, zobrazí sa nasledujúca stránka:

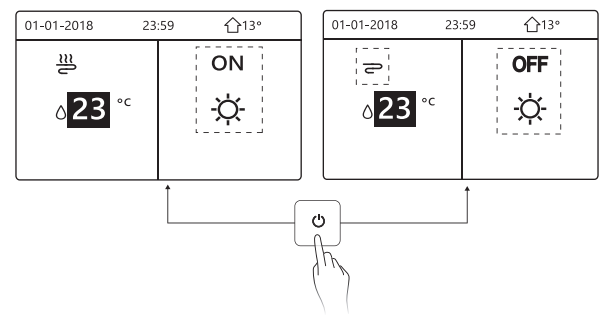

Ak je TEPLOTA nastavená ako IZBOVÁ TEPLOTA., zobrazia sa nasledujúce stránky:

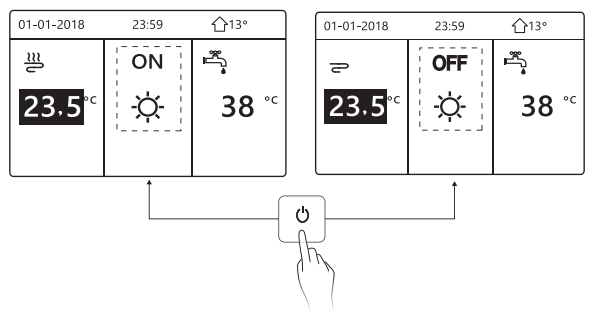

Pomocou izbového termostatu zapnite alebo vypnite jednotku na vykurovanie alebo chladenie priestoru.

(1) Izbov termostat je NASTAVENÝ ako NO (pozrite si "NASTAVENIE IZBOVÉHO TERMOSTATU" v "Inštalačnej a používateľskej príručke (Optimus Pro split vnútorná jednotka)"), jednotka sa zapína alebo vypína izbovým termostatom, stlačte (ba rozhraní, zobrazí sa nasledujúca stránka:

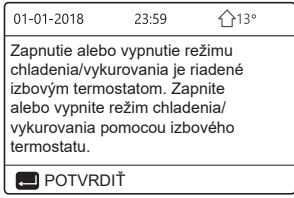

(2) DVOJIZBOVÝ TERMOSTAT je nastavený ako ÁNO (pozri

"NASTAVENIE IZBOVÉHO TERMOSTATU" v "Inštalačnej a užívateľskej príručke" (Optimus Pro split vnútorná jednotka)"). Izbový termostat pre fan coil je vypnutý, izbový termostat pre podlahové kúrenie je zapnutý a jednotka beží, ale displej je VYPNUTÝ. Zobrazí sa nasledujúca stránka:

| 01-01-2018                       | 23:59 | <b>①</b> 13°              | 01-01-2018 23 | 3:59 ①13° |
|----------------------------------|-------|---------------------------|---------------|-----------|
| €≋                               | ON    | <sup>ال</sup> الية<br>الا | <u>₩</u> 2    | ON        |
| ბ <mark>38</mark> ° <sup>c</sup> | -ờ-   | <b>38</b> <sup>∘</sup>    | 23.5°°        | -ờ-       |
|                                  |       |                           |               |           |

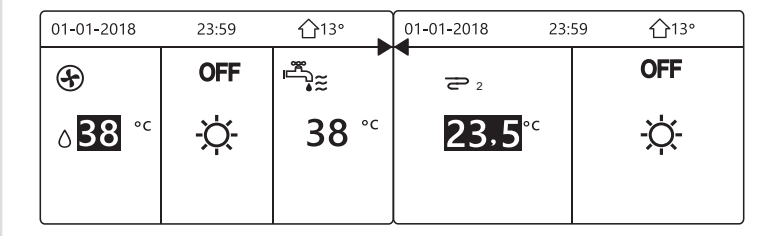

Pomocou rozhrania zapnite alebo vypnite jednotku pre TÚV. Zatlačte "▶", "♥", a na domovskej stránke sa zobrazí čierny kurzor:

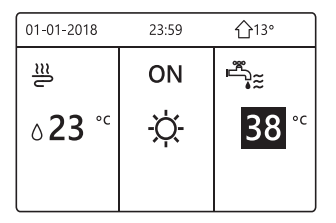

2) Keď je kurzor na prevádzkovom režime TÚV. Stlačením tlačidla " " zapnete / vypnete režim TÚV.

Ak je režim prevádzky v priestore zapnutý, zobrazia sa nasledujúce stránky:

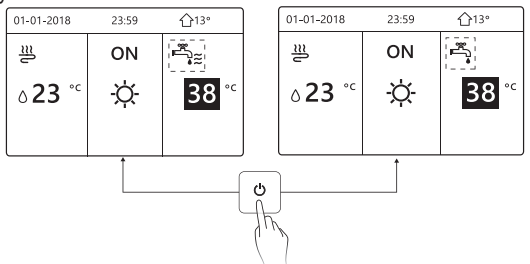

Ak je režim prevádzky v priestore vypnutý, zobrazia sa nasledujúce stránky:

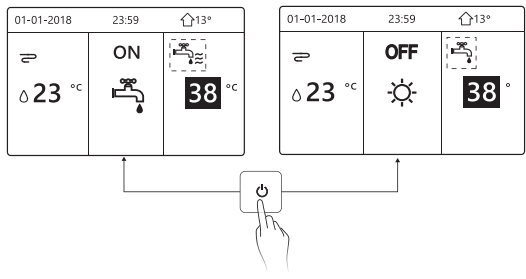

#### 5.3 Nastavenie teploty

Zatlačte "◀", "▲" na domovskej stránke sa zobrazí čierny kurzor:

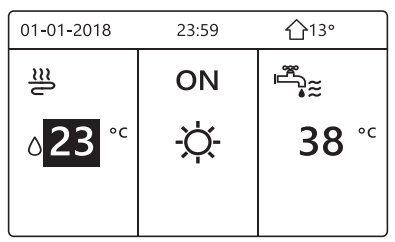

 Ak je kurzor na teplote použite "◄", "▶" pre výber a použite "▼", "▲" na nastavenie teploty.

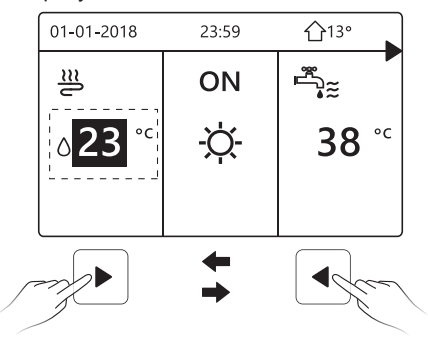

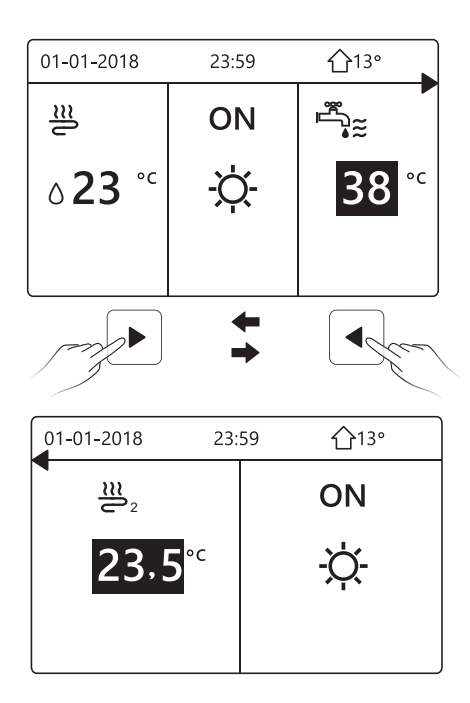

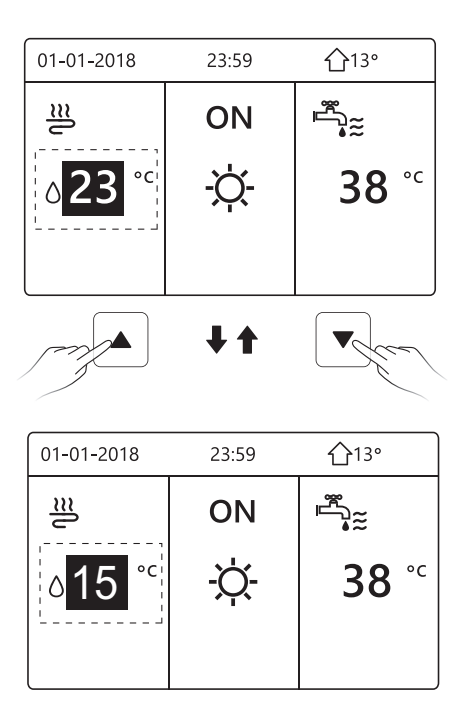

#### 5.4 Nastavenie priestorového režimu

Úprava režimu prevádzky v priestore podľa rozhrania. Prejdite na " ⊟ "
 , "PREVÁDZKOVÝ REŽIM". Zatlačte " , , zobrazí sa nasledujúca stránka:

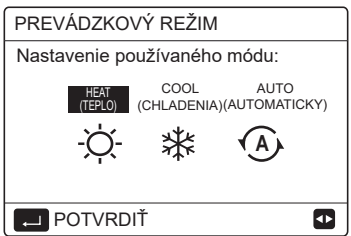

 Na výber sú tri režimy vrátane HEAT (VYKUROVANIE), COOL (CHLADENIE) a AUTO režim. Použite "◄", "▶" na prechádzanie ponukou " \_\_\_ " na výber.

Aj keď nestlačíte tlačidlo , a neopustíte stránku stlačením tlačidla , režim bude stále aktívny, ak sa kurzor presunul do prevádzkového režimu.

Ak je nastavený len režim HEAT (COOL) (VYKUROVANIE (CHLADENIE)) zobrazí sa nasledujúca stránka:

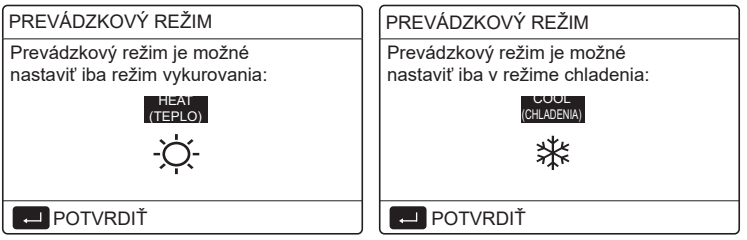

Prevádzkový režim nie je možné zmeniť, pozrite si časť NASTAVENIE REŽIMU v inštalačnej a používateľskej príručke.

| Ak<br>vyberiete        | Potom je prevádzkový režim                                                                                                    |
|------------------------|----------------------------------------------------------------------------------------------------|
| -ૻૢૢૣ૽-<br>vykurovanie | Len vo vykurovacom režime                                                                                                    |
| chladenie              | Len v chladiacom režime                                                                                                    |
|                        | Softvér sa automaticky mení na základe vonkajšej<br>teploty (a v závislosti od nastavení vnútornej teploty)<br>a zohľadňuje mesačné obmedzenia.                 |
| (A)                    | Poznámka: Automatické prepínanie je možné iba za určitých podmienok.                                                                                            |
| auto                   | Pozrite si "PRE SERVISNÉHO TECHNIKA"><br>"NASTAVENIE AUTOMATICKÉHO REŽIMU" v<br>"Inštalačnej a užívateľskej príručke (Optimus Pro<br>split vnútorná jednotka)". |

 Nastavte priestorový režim pomocou izbového termostatu, pozrite "IZBOVÝ TERMOSTAT" v "Inštalačnej a užívateľskej príručke (Optimus Pro split vnútorná jednotka)".

Prejdite na " ≝ >"PREVÁDZKOVÝ REŽIM", ak stlačíte ľubovoľné tlačidlo na výber alebo úpravu, zobrazí sa stránka:

| 01-01-2018                                                 | 23:59                     | <b>①</b> 13°          |  |
|------------------------------------------------------------|---------------------------|-----------------------|--|
| Režim chlade<br>ovládaný izbo                              | enia/vykuro<br>ovým termo | ovania je<br>ostatom. |  |
| Nastavte prevádzkový režim<br>pomocou izbového termostatu. |                           |                       |  |
|                                                            | ЛŤ                        |                       |  |

# 6 POKYNY NA KONFIGURÁCIU SIETE

- Drôtový regulátor realizuje inteligentné riadenie pomocou zabudovaného modulu, ktorý prijíma riadiaci signál z APP.
- Pred pripojením k sieti WLAN skontrolujte, či je router vo vašom prostredí aktívny a či je káblový regulátor dobre pripojený k bezdrôtovému signálu.
- Počas procesu bezdrôtovej distribúcie bliká ikona LCD " ? ", čo naznačuje, že sieť je aktívna. Po dokončení procesu bude táto ikona ? neustále svietiť.

### 6.1 Nastavenie drôtového regulátora

Nastavenia drôtového regulátora zahŕňajú REŽIM AP a OBNOVIŤ NASTAVENIE WLAN.

| NASTEVENIA SIETE WLAN   |
|-------------------------|
| REŽIM AP                |
| OBNOVIŤ NASTAVENIE WLAN |
|                         |
|                         |
|                         |
| ➡ VSTÚPIŤ 🛃             |

 Aktivujte sieť WLAN cez rozhranie. Prejdite na " □ " > "NASTAVENIE WLAN"> "REŽIM AP".

Zatlačte " , zobrazí sa nasledujúca stránka:

| REŽIM AP                          |         |          |
|-----------------------------------|---------|----------|
| Chcete aktivovať si<br>a ukončiť? | eť WLAN |          |
| NIE                               | ÁNO     |          |
| POTVRDIŤ                          |         | <b>↓</b> |

Pomocou "◀", "▶" prejdite na "ÁNO", stlačením " → " vyberte režim AP. Na mobilnom zariadení vyberte zodpovedajúcim spôsobom režim AP a pokračujte v nastavovaní podľa pokynov aplikácie APP.

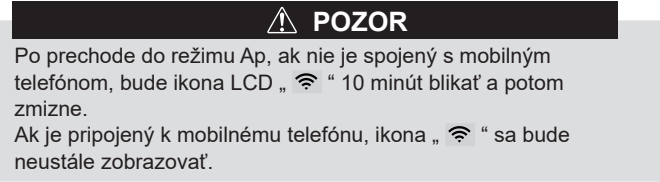

Zatlačte " , zobrazí sa nasledujúca stránka:

| OBNOVIŤ NASTAVENIE WLAN                            |            |   |
|----------------------------------------------------|------------|---|
| Chcete obnoviť nastavenia<br>siete WLAN a ukončiť? |            |   |
|                                                    |            |   |
|                                                    | ļ <i>,</i> |   |
| NIE                                                | ÁNO        |   |
| POTVRDIŤ                                           |            | ♪ |

Pomocou "◀", "▶" prejdite na "ÁNO", stlačením " — " obnovte nastavenie siete WLAN.

Vykonajte vyššie uvedenú operáciu a konfigurácia bezdrôtového pripojenia sa resetuje.

6.2 Pokyny na vytváranie sietí inteligentných domácich spotrebičov

#### 1 Stiahnite si aplikáciu Comfort Home

Naskenujte nižšie uvedený QR kód alebo vyhľadajte "Comfort Home" v službe Google Play (zariadenia s Androidom) alebo App Store (zariadenia so systémom iOS) a stiahnite si aplikáciu.

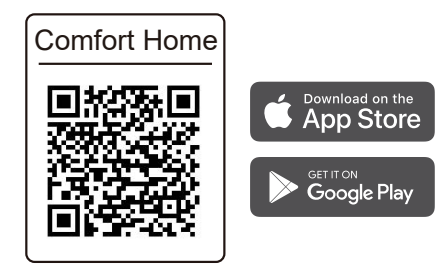

#### 2 Prihláste sa alebo zaregistrujte

Zadajte registračný kód - NORDIS

Otvorte aplikáciu a vytvorte si používateľský účet, alebo ak ho už máte, prihláste sa.

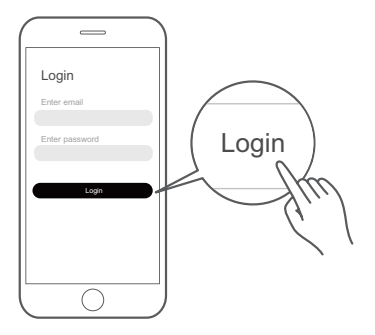

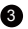

#### 3 Pridajte váš spotrebič

Klepnutím na ikonu "+" pridáte domáci spotrebič k svojmu účtu Comfort Home.

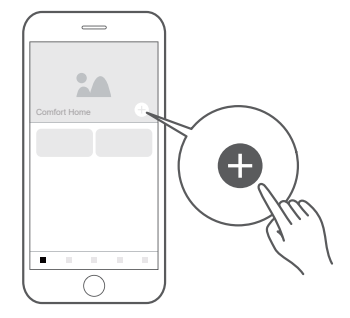

#### 4 Ovládajte drôtový regulátor podľa pokynov aplikácie APP.

Postupujte podľa pokynov v aplikácii a nastavte WiFi pripojenie. Ak sieťové pripojenie zlyhá, pozrite si tipy týkajúce sa prevádzky aplikácie.

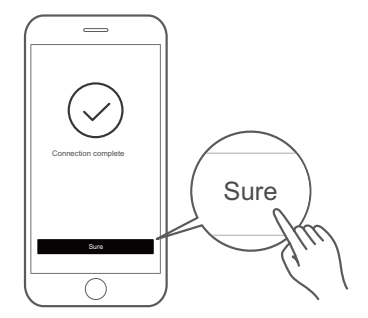

# A Poznámky k práci v sieti

- Pri sieťovom pripojení produktu sa uistite, že je mobilný telefón čo najbližšie k produktu.
- Podľa pokynov k aplikácii, ak výrobok podporuje iba Wi-Fi komunikáciu vo frekvenčnom pásme 2,4 GHz, upozorňujeme, že na pripojenie je zvolená sieť 2,4 GHz.
- Spoločnosť NØRDIS odporúča, aby názov Wi-Fi smerovača (SSID) obsahoval iba alfanumerické znaky. Ak sa použijú špeciálne znaky, interpunkčné znamienka alebo medzery, môže to zabrániť zobrazeniu názvu Wi-Fi siete (SSID) v dostupných sieťach na pripojenie sa k aplikácii. Skúste to, a ak sa názov SSID zobrazí, môžete ho použiť, inak sa prihláste do smerovača a zmeňte názov SSID.

- Veľký počet zariadení pripojených k smerovaču Wi-Fi môže ovplyvniť stabilitu siete. Spoločnosť NØRDIS preto nemôže odporučiť konkrétne obmedzenie počtu, pretože to závisí od kvality smerovača a mnohých ďalších faktorov.
- Ak sa zmení WI- FI smerovač, názov, alebo heslo smerovača, zopakujte vyššie uvedený postup a znova sa pripojte k sieti.
- V prípade aktualizácie technológie produktu, obsah programu Comfort Home sa môže zmeniť, a v tom prípade aktuálne zobrazenie v programe Comfort Home App má prednosť.

# Arovanie a riešenie problémov pri zlyhaní siete

Keď je produkt pripojený k sieti, uistite sa, že je telefón čo najbližšie k produktu.
V súčasnosti podporujeme iba routre v pásme 2,4 GHz.
Špeciálne znaky (interpunkcia, medzery atď.) Sa ako súčasť názvu WLAN neodporúčajú.
Odporúča sa, aby ste k jednému smerovaču pripojili najviac 10 zariadení, aby domáce spotrebiče neboli ovplyvnené slabým alebo nestabilným sieťovým signálom.
Ak sa zmení heslo routeru alebo siete WLAN, vymažte všetky nastavenia a resetujte zariadenie.
Obsah APP sa môže v aktualizáciách verzií meniť, a aktuálna prevádzka má prednosť.

WIFI informácie

Frekvenčný rozsah prenosu WIFI: 2,400 ~ 2,4835 GHz E.I.R.P. nie viac ako 20 dbm

# 7 NÁVOD NA INŠTALÁCIU

### 7.1 Bezpečnostné opatrenia

- Pred inštaláciou zariadenia si pozorne prečítajte bezpečnostné opatrenia.
- Nižšie sú uvedené dôležité bezpečnostné opatrenia, ktoré je potrebné dodržiavať.
- Skontrolujte, či po ukončení skúšobnej prevádzky nenastali žiadne abnormálne javy, potom odovzdajte návod používateľovi.
- Význam značiek:

# 

Znamená to, že nesprávna manipulácia môže viesť k smrti alebo vážnemu zraneniu.

# A POZOR

Znamená to, že nesprávna manipulácia môže viesť k zraneniu osôb alebo strate majetku.

# 

Prosím zverte inštaláciu jednotky distribútorovi alebo profesionálom. Inštalácia ostatnými osobami môže viest k nedokonalej inštalácie, elektrickému sochu alebo požiaru.

Prísne dodržiavajte pokyny uvedené v tomto návode. Nesprávna inštalácia môže viest k elektrickému šoku alebo požiaru.

Opätovnú inštaláciu musia vykonať odborníci. Nesprávna inštalácia môže spôsobiť úraz elektrickým prúdom alebo požiar.

-----

Nerozoberajte vašu klimatizáciu podľa vlastného uváženia. Náhodné rozoberanie môže spôsobiť abnormálnu činnosť alebo zahrievanie, čo môže viesť k požiaru.

# \land POZOR

Neinštalujte jednotku na mieste, kde by mohlo dôjsť k úniku horľavého plynu.

V prípade úniku horľavých plynov v blízkosti drôtového regulátora, môže dôjsť k požiaru.

Drôt by sa mal adaptovať drôtovému ovládaču. Inak, uník elektrickej energie alebo zahrievanie môže vieš k vzniku požiaru.

Špecifické káble by mali byt použité v prípade drôtovania. Žiadna externá sila nesmie byt aplikovaná na terminál. Inak, reznutie káblu a zohrievanie môže viest k vzniku požiaru.

Drôtový regulátor neumiestňujte v blízkosti svetiel, aby ste predišli rušeniu diaľkového signálu regulátora. (pozrite obrázok vpravo)

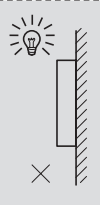

# 7.2 Ďalšie preventívne opatrenia

7.2.1. Miesto inštalácie

Neinštalujte jednotku na miesto s veľkým množstvom oleja, pary, sulfidového plynu.

V opačnom prípade sa výrobok môže zdeformovať a zlyhať.

7.2.2 Príprava na inštaláciu

1) Skontrolujte, či nasledujúce príslušenstvo je kompletné

| Č. | Názov                                                                   | Mn. | Poznámky:                                                                        |
|----|-------------------------------------------------------------------------|-----|----------------------------------------------------------------------------------|
| 1  | Drôtový regulátor                                                       | 1   |                                                                                  |
| 2  | Montážna skrutka do dreva<br>s pologuľatou hlavou s<br>krížovou drážkou | 3   | Pre montáž na stenu                                                              |
| 3  | Montážna skrutka s<br>pologuľatou hlavou s<br>krížovou drážkou          | 2   | Pre montáž na elektrickú<br>spínaciu skriňu                                      |
| 4  | Inštalačná a užívateľská<br>príručka                                    | 1   |                                                                                  |
| 5  | Plastová skrutka                                                        | 2   | Používa sa pri inštalácii<br>centrálneho ovládania vo<br>vnútri rozvodnej skrine |
| 6  | Plastové expanzné<br>potrubie                                           | 3   | Pre montáž na stenu                                                              |

7.2.3 Poznámka k inštalácii drôtového regulátora:

1) Tento návod na inštaláciu obsahuje informácie o postupe inštalácie drôtového regulátora. Prepojenie medzi drôtovým regulátorom a vnútornou jednotkou nájdete v návode na inštaláciu vnútornej jednotky.

2) Obvod drôtového regulátora je nízkonapäťový obvod. Nikdy ho nepripájajte k štandardnému obvodu 220V/380V ani ho nevkladajte do rovnakej elektroinštalačnej trubice s obvodom.

 Tienený kábel musí byť stabilne pripojený k zemi, inak prenos môže zlyhať.

4) Nepokúšajte sa predlžovať tienený kábel prerezaním. Ak je to potrebné, použite na pripojenie svorkovnicu.

5) Po dokončení pripojenia nepoužívajte Megger na kontrolu izolácie signálneho vodiča.

# 7.3 Postup inštalácie a prispôsobenie nastavenia drôtového regulátora

#### 7.3.1 Obrázok veľkosti konštrukcie

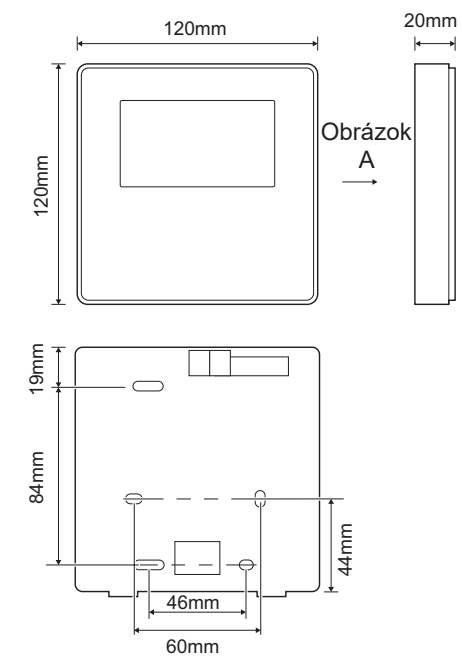

#### 7.3.2 Elektroinštalácia

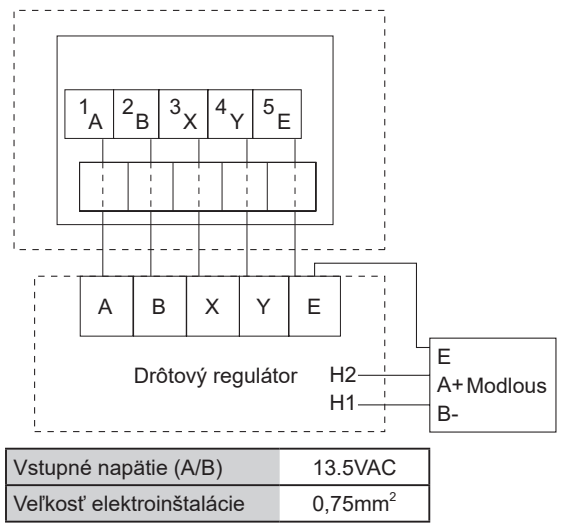

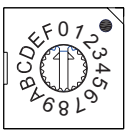

Kódovaný otočný spínač S3(0-F) na hlavnej riadiacej doske hydraulického modulu slúži na nastavenie adresy modbus. Štandardne majú jednotky tento kódovaný prepínač v polohe = 0, čo však zodpovedá adrese modbus 16, zatiaľ čo ostatné polohy zodpovedajú číslu, napr. poz=2 je adresa 2, poz=5 je adresa 5.

#### 7.3.3 Inštalácia zadného krytu

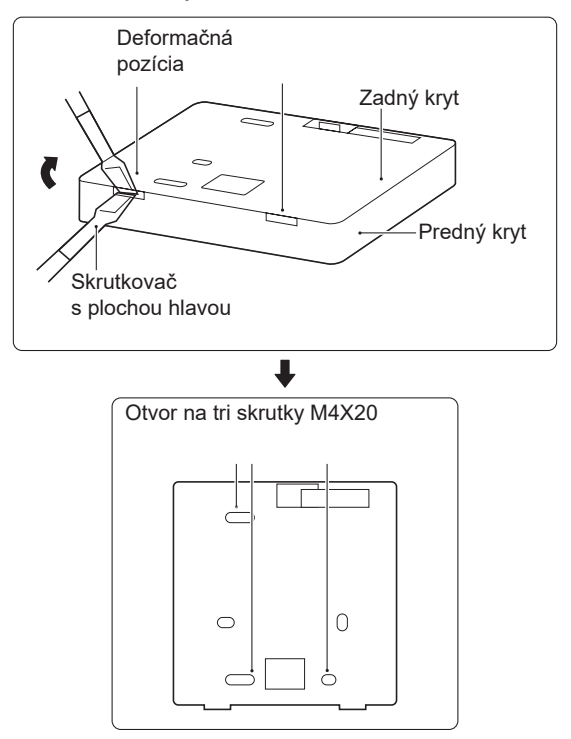

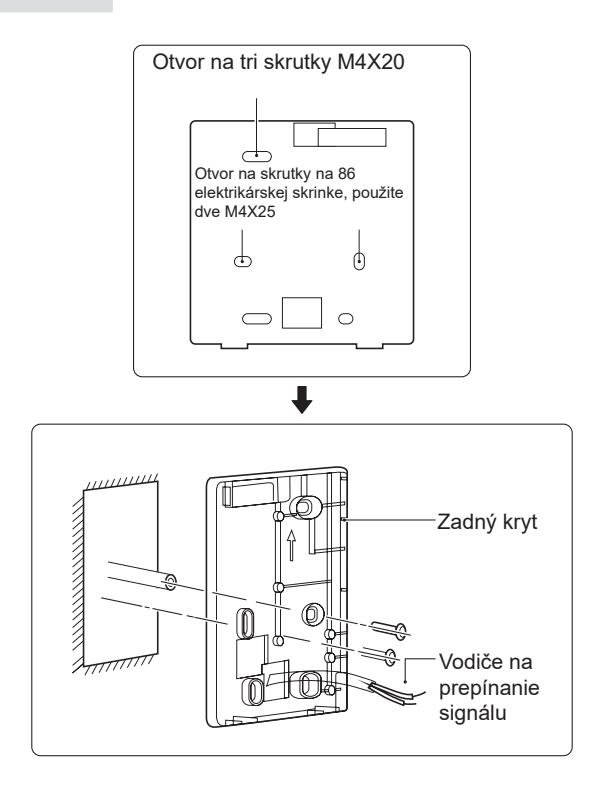

 Pomocou skrutkovača s rovnou štrbinou zasuňte spodnú časť drôtového regulátora do vyhnutej polohy a otáčaním skrutkovača zložte zadný kryt. (Dávajte pozor na smer otáčania, inak dôjde k poškodeniu zadného krytu!)
 Pomocou troch skrutiek M4X20 nainštalujte zadný kryt priamo na stenu.
 Pomocou dvoch skrutiek M4X25 nainštalujte zadný kryt na elektrickú skrinku 86 a pomocou jednej skrutky M4X20 pripevnite na stenu.
 Upravte dĺžku dvoch plastových skrutiek v príslušenstve na štandardnú dĺžku od tyče skrutiek elektrickej skrinky po stenu. Pri inštalácii skrutkovej tyče na stenu dbajte na to, aby bola rovnako plochá ako stena.
 Pomocou skrutiek s krížovou hlavou upevnite spodný kryt drôtového regulátora na stenu. Skontrolujte, či je spodný kryt drôtového regulátora po inštalácii na rovnakej úrovni, a potom nainštalujte drôtový regulátor späť na

spodný kryt.

6) Nadmerné dotiahnutie skrutiek môže spôsobiť deformáciu zadného krytu.

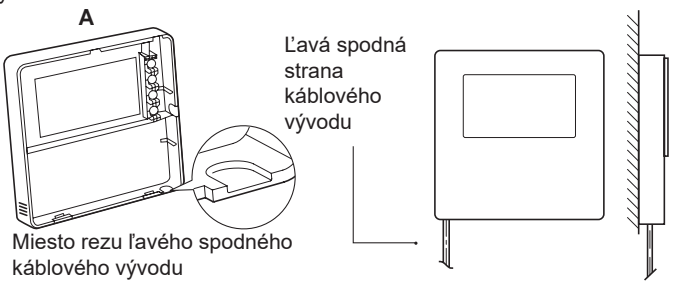

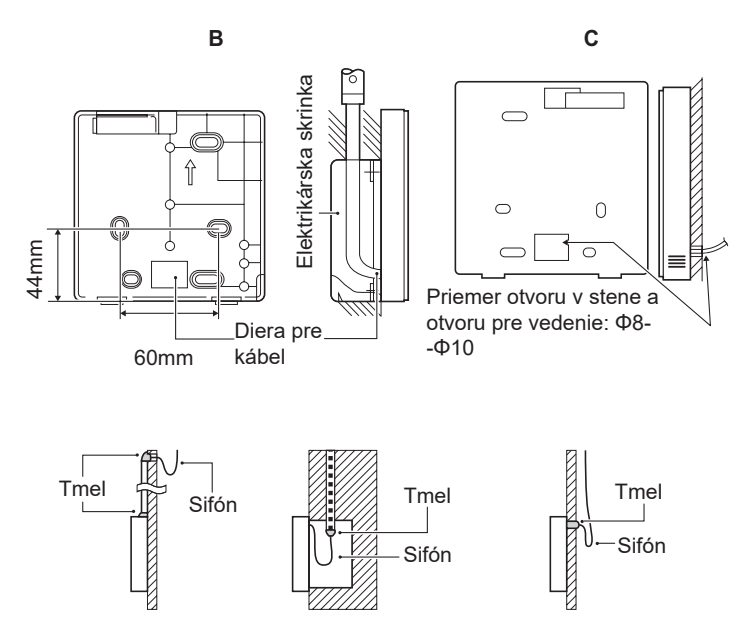

Zabráňte vniknutiu vody do regulátora, použite tesniaci tmel na utesnenie konektorov vodičov počas inštalácie káblov.

#### 7.4 Inštalácia predného krytu

Po nastavení predného krytu zapnite predný kryt. Počas inštalácie sa vyvarujte zovretiu komunikačného spínacieho kábla.

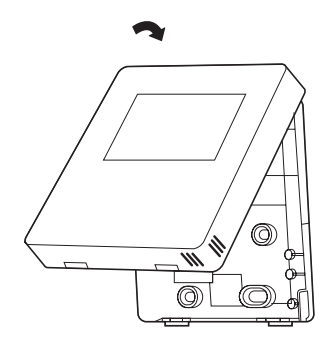

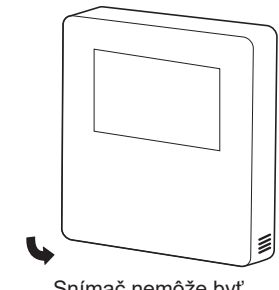

Snímač nemôže byť ovplyvnený vlhkosťou.

Správne nainštalujte zadný kryt a pevne zaistite predný a zadný kryt, inak predný kryt spadne.

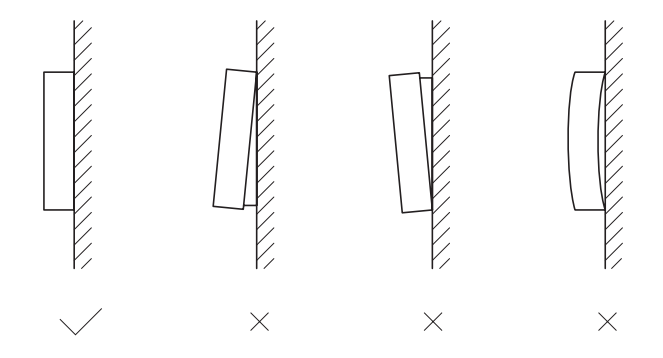

### 8 MAPOVACIA TABUĽKA MODBUS

### 8.1 Špecifikácia komunikácie portu Modbus

Prístav: RS-485. Drôtový regulátor XYE je komunikačný port na spojenie s hydraulickým modulom. H1 a H2 sú komunikačné Modbus porty.

Komunikačná adresa: Je v súlade s adresou prepínača DIP hydraulického modulu.

prenosová rýchlosť: 9600. Počet číslic: Osem Overenie: žiadne Stop Bit: 1 bit komunikačný protokol: Modbus RTU (Modbus ASCII nie je podporovaný)

#### 8.1.1 Mapovanie registrov v drôtovom regulátore

Nasledujúce adresy môžu používať 03H, 06H (zápis do jedného registra), 10H (zápis do viacerých registrov)

| Adresa<br>registra | Popis         | Poznámky:                                                                                      |                                                                                                    |                                                                                                    |             |
|--------------------|---------------|------------------------------------------------------------------------------------------------|----------------------------------------------------------------------------------------------------|----------------------------------------------------------------------------------------------------|-------------|
| 0                  | Zapnuté alebo | BIT15                                                                                          | Rezervované                                                                                                    |                                                                                                    |             |
| (PLC:40001)        | vypnuté.      | BIT14                                                                                          | Rezervované                                                                                                    |                                                                                                    |             |
|                    |               | BIT13                                                                                          | Rezervované                                                                                                    |                                                                                                    |             |
|                    |               | BIT12                                                                                          | Rezervované                                                                                                    |                                                                                                    |             |
|                    |               | BIT11                                                                                          | Rezervované                                                                                                    |                                                                                                    |             |
|                    |               | BIT10                                                                                          | Rezervované                                                                                                    |                                                                                                    |             |
|                    |               | BIT9                                                                                           | Rezervované                                                                                                    |                                                                                                    |             |
|                    |               | BIT8                                                                                           | Rezervované                                                                                                    |                                                                                                    |             |
|                    |               | BIT7                                                                                           | Rezervované                                                                                                    |                                                                                                    |             |
|                    |               | BIT6                                                                                           | Rezervované                                                                                                    |                                                                                                    |             |
|                    |               |                                                                                                |                                                                                                    | BIT5                                                                                                    | Rezervované |
|                    |               | BIT4                                                                                           | Rezervované                                                                                                    |                                                                                                    |             |
|                    |               |                                                                                                | BIT3                                                                                                    | 0: vypnutie podlahového vykurovania; 1:<br>zapnutie podlahového vykurovania; (zóna 2)<br>(regulácia teploty prietoku vody) |             |
|                    |               | BIT2                                                                                           | 0: DHW(T5S) vypnuté; 1: DHW(T5S)<br>zapnuté                                                                                |                                                                                                    |             |
|                    |               | BIT1                                                                                           | 0: vypnutie podlahového vykurovania; 1:<br>zapnutie podlahového vykurovania; (zóna 1)<br>(regulácia teploty prietoku vody) |                                                                                                    |             |
|                    | BIT0          | 0: vypnutie klimatizácie; 1: zapnutie<br>klimatizácie; (zóna 1) (regulácia izbovej<br>teploty) |                                                                                                    |                                                                                                    |             |

| 1(PLC: 40002)                                                                                                    | Nastavenie režimu                | 1: Auto; 2: 0                                                      | Chladenie; 3: Teplo;                                                                          | Ostatné: Neplatné              |
|----------------------------------------------------------------------------------------------------|----------------------------------|--------------------------------------------------------------------|-----------------------------------------------------------------------------------------------|--------------------------------|
| 2(PLC: 40003)                                                                                                    | Nastavenie teploty<br>vody T1S   | Bit8-Bit15                                                         | Teplota vody T1s zodpovedá podlahovému vy                                                     | kurovaniu (zóna 2)             |
| , ,                                                                                                    |                                  | Bit0-Bit7                                                          | Teplota vody T1s zodpovedá podlahovému vy                                                     | kurovaniu (zóna 1)             |
| 3(PLC: 40004)                                                                                                    | Nastavenie teploty<br>vzduchu Ts | Rozsah izb<br>protokolu=s                                          | ovej teploty je medzi 17 °C a 30 °C a je platný,<br>skutočná hodnota*2                        | keď je prítomný Ta. Hodnota    |
| 4(PLC: 40005)                                                                                                    | T5s                              | Rozsah tep                                                         | lôt zásobníka vody je medzi 20°C a 75°C.                                                      |                                |
|                                                                                                    |                                  | BIT15                                                              | Rezervované                                                                                   |                                |
|                                                                                                    |                                  | BIT14                                                              | Rezervované                                                                                   |                                |
|                                                                                                    |                                  | BIT13                                                              | 1: nastavenie klimatickej krivky je platné; 0: na<br>neplatné. (zóna 2)                       | stavenie klimatickej krivky je |
|                                                                                                    |                                  | BIT12                                                              | 1: nastavenie klimatickej krivky je platné; 0: na<br>neplatné. (zóna 1)                       | stavenie klimatickej krivky je |
| 5(PLC: 40006) Na                                                                                                    |                                  | BIT11                                                              | Čerpadlo TÚV beží pri konštantnej teplote rec                                                 | /klácie vody                   |
|                                                                                                    |                                  | BIT10                                                              | ECO režim                                                                                     |                                |
|                                                                                                    |                                  | BIT9                                                               | Rezervované                                                                                   |                                |
|                                                                                                    | Nastavenie funkcie               | BIT8                                                               | Dovolenkový režim (stav je možné iba prečítal                                                 | ', nie zmeniť)                 |
|                                                                                                    |                                  | BIT7                                                               | 0: Úroveň 1 tichého režimu; 1: Úroveň 2 tichéh                                                | io režimu                      |
|                                                                                                    |                                  | BIT6                                                               | Tichý režim                                                                                   |                                |
|                                                                                                    |                                  | BIT5                                                               | Režim dovolenka (stav je možné iba prečítať,                                                  | nie zmeniť)                    |
|                                                                                                    |                                  | BIT4                                                               | Dezinfikovať                                                                                  |                                |
|                                                                                                    |                                  | BIT3                                                               | Rezervované                                                                                   |                                |
|                                                                                                    |                                  | BIT2                                                               | Rezervované                                                                                   |                                |
|                                                                                                    |                                  | BIT1                                                               | Rezervované                                                                                   |                                |
|                                                                                                    |                                  | BIT0                                                               | Rezervované                                                                                   |                                |
| 6 (PLC: 40007)                                                                                                    | Webor kriuky                     | Bit8-Bit15                                                         | Klimatická krivka 1-9 (zóna 2)                                                                |                                |
| 0 (FEC. 40007)                                                                                                    |                                  | Bit0-Bit7                                                          | Klimatická krivka 1-9 (zóna 1)                                                                |                                |
| 7(PLC: 40008)                                                                                                    | Nútený ohrev vody                | 0:<br>Neplatné                                                     | TBH je elektrický zásobníkový ohrievač vody.<br>IBH1 a 2 sú zadné elektrické ohrievače hydrau | lického modulu.                |
| 8 (PLC: 40009)                                                                                                    | Nútené TBH                       | 1: Nútený                                                          | IBH1 a 2 je možné aktivovať súčasne.                                                          | 10                             |
| 9(PLC: 40010)                                                                                                    | Nútené IBH1                      | 2: Nútený<br>vypnuté                                               | TBH nie je možné aktivovať spolu s IBH1 a IBH:                                                | nz.                            |
| 10(PLC: 40011)                                                                                                    | t_SG_MAX                         | Ì                                                                  | 0 - 24 Hodín                                                                                  |                                |
| 11(PLC: 40012)                                                                                                    | T1S                              | Teplota vod                                                        | y T1S zodpovedá podlahovému vykurovaniu (z                                                    | óna 1)                         |
| 12(PLC: 40013)                                                                                                    | T1S                              | Teplota vod                                                        | y T1S zodpovedá podlahovému vykurovaniu (z                                                    | óna 2)                         |
| 13(PLC: 40014)                                                                                                    | t_ANTILOCK                       | Predvolené nastavenie: 5, rozsah: 0~60 S (k dispozícii v Sphera A) |                                                                                               |                                |
| Pokyny pre rozsah nastavenia teploty vody na výstupe T1s:                                                                 |                                  |                                                                    |                                                                                               |                                |
| V režime chlader                                                                                                    | nia je rozsah nastaveni          | a nízkej teplo                                                     | oty T1S 5~25°C; a rozsah nastavenia vysokej te                                                | ploty T1S je 18~25°C.          |
| V režime vykurovanja je rozsah nastavenja nízkej teploty T1S 22~55°C; a rozsah nastavenja vysokej teploty T1S je 35~70°C. |                                  |                                                                    |                                                                                               |                                |

8.1.2 Keď je drôtový regulátor pripojený k hydraulickému modulu, je možné skontrolovať parametre celej jednotky:

Nasledujúca tabuľka adries môže používať iba funkčný kód 03H (Čítanie registra).

#### Tabuľka adries mapovania parametrov celej jednotky

| 1) Prevádzkové parametre |                              |                                                                                        |  |
|--------------------------|------------------------------|----------------------------------------------------------------------------------------|--|
| Adresa registra          | Popis                        | Poznámky:                                                                              |  |
| 100(PLC: 40101)          | Prevádzková frekvencia       | Pracovná frekvencia kompresora v Hz                                                    |  |
| 101(PLC: 40102)          | Prevádzkový režim            | Aktuálny prevádzkový režim vonkajšej jednotky, 2: chladenie, 3: kúrenie, 0:<br>vypnuté |  |
| 102(PLC: 40103)          | Rýchlosť ventilátora         | Rýchlosť ventilátora v ot./min                                                         |  |
| 103(PLC: 40104)          | Otvorenosť PMV               | Otvorenosť elektronického expanzného ventilu vonkajšej jednotky v P                    |  |
| 104(PLC: 40105)          | Teplota prívodu vody         | TW in, jednotka: °C                                                                    |  |
| 105(PLC: 40106)          | Teplota vody na výstupe      | TW_out, jednotka: °C                                                                   |  |
| 106(PLC: 40107)          | Teplota T3                   | Teplota kondenzátora, jednotka: °C                                                     |  |
| 107(PLC: 40108)          | Teplota T4                   | Jednotka vonkajšej teploty okolia: °C                                                  |  |
| 108(PLC: 40109)          | Teplota vypúšťania           | Teplota na výtlaku kompresora jednotka Tp: °C                                          |  |
| 109(PLC: 40110)          | Teplota nasávania            | Teplota nasávania kompresora Th, jednotka:°C                                           |  |
| 110(PLC: 40111)          | T1                           | Celková výstupná teplota vody systému (za prídavným ohrievačom), jednotka: °C          |  |
| 111(PLC: 40112)          | Tw2                          | Teplota vody v zóne 2, jednotka: °C                                                    |  |
| 112(PLC: 40113)          | T2                           | Teplota chladiacej kvapaliny, jednotka: °C                                             |  |
| 113(PLC: 40114)          | T2B                          | Teplota na strane chladiaceho plynu, jednotka: °C                                      |  |
| 114(PLC: 40115)          | Та                           | Izbová teplota, jednotka: °C                                                           |  |
| 115(PLC: 40116)          | T5                           | Teplota nádrže na vodu, jednotka: °C                                                   |  |
| 116(PLC: 40117)          | Tlak 1                       | Hodnota vysokého tlaku vonkajšej jednotky, jednotka: kPa                               |  |
| 117(PLC: 40118)          | Tlak 2                       | Hodnota nízkeho tlaku vonkajšej jednotky, jednotka: kPa                                |  |
| 118(PLC: 40119)          | Prúd vonkajšej jednotky      | Prevádzkový prúd vonkajšej jednotky, jednotka: A                                       |  |
| 119(PLC: 40120)          | Napätie vonkajšej jednotky   | Napätie vonkajšej jednotky, jednotka: V                                                |  |
| 120(PLC: 40121)          | Tbt1                         | Tbt1, jednotka: °C                                                                     |  |
| 121(PLC: 40122)          | Tbt2                         | Tbt2, jednotka: °C                                                                     |  |
| 122(PLC: 40123)          | Doba prevádzky<br>kompresora | Prevádzkový čas kompresora v hodinách                                                  |  |
| 123(PLC: 40124)          | Kapacita jednotky            | 0702 za 200 register je rezervovaný. Keď je 071x údaj 430 znamená 4-30kW               |  |
| 124(PLC: 40125)          | Aktuálna Chyba               | Podrobné poruchové kódy nájdete v tabuľke kódov                                        |  |
| 125(PLC: 40126)          | Chyba 1                      |                                                                                        |  |
| 126(PLC: 40127)          | Chyba 2                      | Podrobné poruchové kódy nájdete v tabuľke kódov                                        |  |
| 127(PLC: 40128)          | Chyba 3                      | ]                                                                                      |  |

|                  |                                   | BIT15                                      | Požiadavka na odoslanie parametra operácie, 1: požiadavka; 0: nie<br>žiadosť   |
|------------------|-----------------------------------|--------------------------------------------|--------------------------------------------------------------------------------|
|                  |                                   | BIT14                                      | Požiadavka na zaslanie verzie softvéru, 1: požiadavka; 0: žiadna<br>požiadavka |
|                  |                                   | BIT13                                      | Požiadavka na zaslanie kódu SN, 1:požiadavka; 0: nie žiadosť                   |
|                  |                                   | BIT12                                      | Rezervované                                                                    |
|                  |                                   | BIT11                                      | EUV 1: voľná elektrina; 0: posudzovať podľa signálu SG                         |
|                  |                                   | BIT10                                      | SG 1: normálna elektrina; 0: drahá elektrina (posudzovať keď je EUV 0)         |
|                  |                                   | BIT9                                       | Prevádzka proti zamrznutiu vody v nádrže                                       |
| 128(PLC: 40129)  | Stavový bit 1                     | BIT8                                       | Vstup signálu solárnej energie                                                 |
|                  |                                   | BIT7                                       | Režim chladenia nastavený izbovým termostatom                                  |
|                  |                                   | BIT6                                       | Režim vykurovania nastavený izbovým termostatom                                |
|                  |                                   | BIT5                                       | Značka testovacieho režimu vonkajšej jednotky                                  |
|                  |                                   | BIT4                                       | Diaľkové zapnutie/vypnutie (1: d8)                                             |
|                  |                                   | BIT3                                       | Návrat oleja                                                                   |
|                  |                                   | BIT2                                       | Proti zamrznutiu                                                               |
|                  |                                   | BIT1                                       | Rozmrazovanie                                                                  |
|                  |                                   | BIT0                                       | Rezervované                                                                    |
|                  |                                   | BIT15                                      | ROZMRAZIŤ                                                                      |
|                  |                                   | BIT14                                      | Pomocný zdroj tepla                                                            |
|                  |                                   | BIT13                                      | SPUSTIŤ                                                                        |
|                  |                                   | BIT12                                      | ALARMU                                                                         |
|                  |                                   | BIT11                                      | Solárne čerpadlo na vodu                                                       |
|                  |                                   | BIT10                                      | HEAT4                                                                          |
|                  |                                   | BIT9                                       | SV3                                                                            |
| 120/PL C: 40130) | Wetun zaťaženia                   | BIT8                                       | Čerpadlo na zmiešanú vodu P_c                                                  |
| 129(1 LO. 40130) | vystup zatazenia                  | BIT7                                       | Voda spätná voda P_d                                                           |
|                  |                                   | BIT6                                       | Externé vodné čerpadlo P_o                                                     |
|                  |                                   | BIT5                                       | SV2                                                                            |
|                  |                                   | BIT4                                       | SV1                                                                            |
|                  |                                   | BIT3                                       | Vodné čerpadlo PUMP_I                                                          |
|                  |                                   | BIT2                                       | Elektrický ohrievač TBH                                                        |
|                  |                                   | BIT1                                       | Elektrický ohrievač IBH2                                                       |
|                  |                                   | BIT0                                       | Elektrický ohrievač IBH1                                                       |
| 130(PLC: 40131)  | Verzia softvéru                   | 1~99 je                                    | softvérová verzia hydronického modulu                                          |
| 131(PLC: 40132)  | Verzia drôtového<br>regulátora č. | 1~99 je číslo verzie drôtového regulátora. |                                                                                |

| 132(PLC: 40133)   | Jednotková cieľová frekvencia                  | Hz             |                                                                   |  |
|-------------------|------------------------------------------------|----------------|-------------------------------------------------------------------|--|
| 133(PLC: 40134)   | Prúd jednosmernej zbernice                     | Jednotka: A    |                                                                   |  |
| 134(PLC: 40135)   | Napätie DC zbernice                            | Skutočná ho    | dnota/10, jednotka: V                                             |  |
| 135 (PLC: 40136)  | Teplota modulu TF                              | Spätná väzba   | a na vonkajšiu jednotku, jednotka: °C                             |  |
| 136(PLC: 40137)   | Vypočítaná hodnota klimatickej<br>krivky T1S 1 | Zodpovedajú    | ici vypočítaný T1S zóny 1                                         |  |
| 127 (DL C: 40129) | Klimatická krivka                              |                |                                                                   |  |
| 137 (PLC. 40136)  | Vypočítaná hodnota T1S 2                       | Zoupovedaju    | ici vypocitality 113 zony z                                       |  |
| 138 (PLC: 40139)  | Prietok vody                                   | Skutočná ho    | dnota*100, jednotka: m3/H                                         |  |
| 139(PLC: 40140)   | Schéma limitov prúdu vonkajšej<br>jednotky     | Hodnota schémy |                                                                   |  |
| 140(PLC: 40141)   | Schopnosť hydraulického<br>modulu              | Skutočná ho    | dnota*100, jednotka: kW                                           |  |
| 141(PLC: 40142)   | Tsolar                                         | Tsolar         |                                                                   |  |
| 142(PLC: 40143)   | (PLC: 40143) Množstvo paralelne zapojených     |                | Respektíve predstavujú online stav<br>podriadených jednotiek 1-15 |  |
|                   | Jedholiek                                      | BIT0           | Rezervované                                                       |  |
| 143(PLC: 40144)   | Vyššie bity pre spotrebu<br>elektriny          |                |                                                                   |  |
| 144(PLC: 40145)   | Nižšie bity pre spotrebu<br>elektriny          |                |                                                                   |  |
| 145(PLC: 40146)   | Vyššie bity pre výstupný výkon                 |                |                                                                   |  |
| 146(PLC: 40147)   | Nižšie bity pre výstupný výkon                 |                |                                                                   |  |

Poznámka:

1. Keď Tw2 nie je k dispozícii, v hornej jednotkovej adrese 113 sa zobrazí "25".

 Keď T2B nie je k dispozícii, drôtový regulátor zobrazí "--" a "25" sa zobrazí v hornej jednotkovej adrese 113.

3. Keď Ta nie je k dispozícii, "25" sa zobrazí v hornej jednotkovej adrese 113.

 Pri sérii E bez Tbt1, Tbt2 by káblový ovládač zobrazil "---" a "0" by sa zobrazilo v horných adresách jednotiek 120 a 121. Nasledujúca adresa registra 200-208 môže používať iba funkčný kód 03H (Čítanie registra). Adresa registra 209 a nasledujúce môžu používať 03H, 06H (zápis jedného registra), 10H (zápis viacerých registrov).

| 2) Nastavenie parametrov |                                        |                                                                                                    |                                                                                                    |  |  |
|--------------------------|----------------------------------------|----------------------------------------------------------------------------------------------------|----------------------------------------------------------------------------------------------------|--|--|
| Adresa registra          | Popis                                  |                                                                                                    | Poznámky:                                                                                                    |  |  |
| 200(PLC: 40201)          | Typ domáceho spotrebiča                | Horných 8 bitov sú typy domácich spotrebičov:<br>Tepelné čerpadio typu vzduch-voda: 0×07<br>Stredné 4 bity sú kódy produktov: 0×1*<br>Dolné 4 bity sú podtypy:<br>R32: 0×*2 |                                                                                                    |  |  |
| 201(PLC: 40202)          | Horná hranica teploty chladenia T1S    | Nižších                                                                                                    | Nižších 8 bitov je pre zónu 1. Vyšších 8 bitov je pre zónu 2                                                               |  |  |
| 202(PLC: 40203)          | Spodná hranica teploty chladenia T1S   | Nižších                                                                                                    | 1 8 bitov je pre zónu 1. Vyšších 8 bitov je pre zónu 2                                                                     |  |  |
| 203(PLC: 40204)          | Horná hranica teploty vykurovania T1S  | Nižších                                                                                                    | 1 8 bitov je pre zónu 1. Vyšších 8 bitov je pre zónu 2                                                                     |  |  |
| 204(PLC: 40205)          | Spodná hranica teploty vykurovania T1S | Nižších                                                                                                    | n 8 bitov je pre zónu 1. Vyšších 8 bitov je pre zónu 2                                                                     |  |  |
| 205(PLC: 40206)          | Horná hranica teploty nastavenia TS    | Hodno                                                                                                    | ta protokolu = skutočná hodnota * 2                                                                                        |  |  |
| 206(PLC: 40207)          | Spodná hranica teploty nastavenia TS   | Hodno                                                                                                    | ta protokolu = skutočná hodnota * 2                                                                                        |  |  |
| 207(PLC: 40208)          | Horná hranica teploty ohrevu vody      | 1                                                                                                    |                                                                                                    |  |  |
| 208(PLC: 40209)          | Spodná hranica teploty ohrevu vody     |                                                                                                    |                                                                                                    |  |  |
| 209(PLC: 40210)          | DOBA CHODU ČERPADLA                    | Doba c<br>je to pä<br>minúty.                                                                                                    | chodu vratnej vody ČERPADLA TÚV. V predvolenom nastavení<br>iť minút a dá sa nastaviť medzi 5 a 120 minútami v intervale 1 |  |  |
|                          |                                        | BIT15                                                                                                    | Aktivovať ohrev vody                                                                                                    |  |  |
|                          |                                        | BIT14                                                                                                    | Podporuje elektrický ohrievač nádrže na vodu TBH (iba na<br>čítanie)                                                       |  |  |
| 1                        |                                        | BIT13                                                                                                    | Podporuje dezinfekciu                                                                                                    |  |  |
|                          |                                        | BIT12                                                                                                    | DHW PUMP (ČERPADLO TÚV), 1: podporované; 0: nie je<br>podporované                                                          |  |  |
|                          |                                        | BIT11                                                                                                    | Rezervované                                                                                                    |  |  |
|                          |                                        | BIT10                                                                                                    | Čerpadlo TÚV je platné v režime dezinfekcie                                                                                |  |  |
|                          |                                        | BIT9                                                                                                    | Aktivovať chladenie                                                                                                    |  |  |
| 210(PLC: 40211)          | Nastavenie parametrov 1                |                                                                                                    | Nastavenia vysokej/nízkej teploty chladenia T1S (iba na<br>čítanie)                                                        |  |  |
|                          |                                        | BIT7                                                                                                    | Aktivovať vykurovanie                                                                                                    |  |  |
|                          |                                        | BIT6                                                                                                    | Nastavenia vysokej/nízkej teploty vykurovania T1S (iba na<br>čítanie)                                                      |  |  |
|                          |                                        | BIT5                                                                                                    | Tichý režim PUMPI (ČERPADLO I), 1; platné, 0: neplatné                                                                     |  |  |
|                          |                                        | BIT4                                                                                                    | Podporuje snímač teploty miestnosti Ta                                                                                     |  |  |
|                          |                                        | BIT3                                                                                                    | Podporuje izbový termostat                                                                                                 |  |  |
|                          |                                        | BIT2                                                                                                    | Izbový termostat                                                                                                    |  |  |
|                          |                                        | BIT1                                                                                                    | Dvojizbový termostat, 0: nie je podporované; 1: podporované                                                                |  |  |
|                          |                                        | BIT0                                                                                                    | 0: najskôr chladenie/vykurovanie miestnosti, 1: najskôr ohrev<br>vody                                                      |  |  |

|                 |                            | BIT15                                                                        | Rezervované, pri dotaze na tento register sa nahlási nesprávna<br>adresa    |  |
|-----------------|----------------------------|------------------------------------------------------------------------------|-----------------------------------------------------------------------------|--|
|                 |                            | BIT14                                                                        | M1M2 sa používa na riadenie AHS 1: Áno 0: Nie                               |  |
|                 |                            | BIT13                                                                        | RT_Ta_PCNEn (aktivovať súpravu na meranie teploty) 1: Áno 0: Nie            |  |
|                 |                            | BIT12                                                                        | Senzor Tbt2 je platný 1: Áno 0: Nie                                         |  |
|                 |                            | BIT11                                                                        | Výber dĺžky potrubia 1: >10m 0: <10m                                        |  |
|                 |                            | BIT10                                                                        | Vstupný port solárnej energie 1: CN18 0: CN11                               |  |
|                 |                            | BIT9                                                                         | Umožniť súpravu solárnej energie 1: Áno 0: Nie                              |  |
| 211(PLC: 40212) | Nastavenie<br>parametrov 2 | BIT8                                                                         | Definujte port, 0=ZAPNUTIE/VYPNUTIE drôtového regulátora;<br>1=Ohrievač TÚV |  |
|                 |                            | BIT7                                                                         | Inteligentná sieť, 0=NIE; 1 = ÁNO                                           |  |
|                 |                            | BIT6                                                                         | Aktivovať snímač Tw2 0: Nie 1: Áno                                          |  |
|                 |                            | BIT5                                                                         | Nastavenie vysokej/nízkej teploty režimu chladenia T1S                      |  |
|                 |                            | BIT4                                                                         | Nastavenie vysokej/nízkej teploty režimu vykurovania T1S                    |  |
|                 |                            | BIT3                                                                         | Nastavenie dvojitej zóny je platné                                          |  |
|                 |                            | BIT2                                                                         | Poloha snímača Ta 1: IDU 0 HMI                                              |  |
|                 |                            | BIT 1                                                                        | Povolenie snímača Tbt1 1: Áno 0: Nie                                        |  |
|                 |                            | BIT0                                                                         | Inštalačná poloha IBH/AHS 1: vyrovnávacia nádrž 0: potrubie                 |  |
| 212(PLC: 40213) | dT5 Zapnuté                | Predvol                                                                      | ené nastavenie: 10°C, rozsah: 1~30° C;                                      |  |
| 213(PLC: 40214) | dT1S5                      | Predvol                                                                      | ené nastavenie: 10°C, rozsah: 5~40°C, interval nastavenia: 1°C              |  |
| 214(PLC: 40215) | T Interval TÚV             | Predvolené nastavenie: 5 min, rozsah: 5~30 min, interval nastavenia: 1 min   |                                                                             |  |
| 215(PLC: 40216) | T4DHWmax                   | Predvolené nastavenie: 43°C, rozsah: 35~43°C, interval nastavenia: 1°C       |                                                                             |  |
| 216(PLC: 40217) | T4DHWmin                   | Predvolená hodnota: -10°C, rozsah: -25~30° C;                                |                                                                             |  |
| 217(PLC: 40218) | t_TBH_oneskorené           | Predvolené nastavenie: 30 min, rozsah: 0~240 min, interval nastavenia: 5 min |                                                                             |  |
| 218(PLC: 40219) | dT5S_TBH_off               | Predvolené nastavenie: 5°C, rozsah: 0~10°C, interval nastavenia: 1°C         |                                                                             |  |
| 219(PLC: 40220) | T4_TBH_on                  | Predvolené nastavenie: 5°C, rozsah: -5~50°C;                                 |                                                                             |  |
| 220(PLC: 40221) | T5s_DI                     | Teplota pre dezinfekciu, rozsah: 60~70 °C, predvolené nastavenie: 65°C       |                                                                             |  |

| 221(PLC: 40222) | t_DI_max               | Maximálne trvanie dezinfekcie, rozsah: 90~300 min,<br>predvolené nastavenie: 210 min                                                        |
|-----------------|------------------------|----------------------------------------------------------------------------------------------------|
| 222(PLC: 40223) | t_DI_vysoká<br>teplota | Trvanie dezinfekcie pri vysokej teplote, rozsah: 5~60 min,<br>predvolené nastavenie: 15 min                                                 |
| 223(PLC: 40224) | t_interval_C           | Časový interval nábehu kompresora v režime chladenia;<br>rozsah: 5~30 min, predvolené nastavenie: 5 min                                     |
| 224(PLC: 40225) | dT1SC                  | Predvolené nastavenie: 5°C, rozsah: 2~10°C, interval<br>nastavenia: 1°C                                                                     |
| 225(PLC: 40226) | dTSC                   | Predvolené nastavenie: 2°C, rozsah: 1~10°C, interval<br>nastavenia: 1°C                                                                     |
| 226(PLC: 40227) | T4cmax                 | Predvolené nastavenie: 43°C, rozsah: 35~46°C, interval nastavenia: 1°C                                                                      |
| 227(PLC: 40228) | T4cmin                 | Predvolené nastavenie: 10°C, rozsah: -5~25°C, interval nastavenia: 1°C                                                                      |
| 228(PLC: 40229) | t_interval_H           | Časový interval nábehu kompresora v režime vykurovania;<br>rozsah: 5~60 min, predvolené nastavenie: 5 min                                   |
| 229(PLC: 40230) | dT1SH                  | Predvolené nastavenie: 5°C, rozsah: 2-20°C;                                                                                                 |
| 230(PLC: 40231) | dTSH                   | Predvolené nastavenie: 2°C, rozsah: 1~10°C, interval<br>nastavenia: 1°C                                                                     |
| 231(PLC: 40232) | T4hmax                 | Predvolené nastavenie: 25°C, rozsah: 20~35°C, interval nastavenia: 1°C                                                                      |
| 232(PLC: 40233) | T4hmin                 | Predvolené nastavenie: -15°C, rozsah: -25-30°C, interval<br>nastavenia 1°C                                                                  |
| 233(PLC: 40234) | T4_IBH_on              | Teplota okolia pre aktiváciu hydraulického modulu<br>prídavného elektrického kúrenia IBH, rozsah: -15~10 °C;<br>predvolené nastavenie: -5°C |
| 234(PLC: 40235) | dT1_IBH_on             | Rozdiel vratnej teploty pre aktiváciu pomocného<br>hydraulického modulu                                                                     |
| 235(PLC: 40236) | t_IBH_<br>oneskorenie  | Čas oneskorenia zapnutia hydraulického modulu prídavného<br>elektrického vykurovania IBH,                                                   |
| 237(PLC: 40238) | T4 AHS zapnuté         | Spúšťacia teplota okolia pre zapnutie AHS                                                                                                   |
| 238(PLC: 40239) | dT1_AHS_on             | Teplotný rozdiel medzi nastavenou teplotou vody na výstupe tepelného čerpadla (T1S) a teplotou                                              |
| 240(PLC: 40241) | t_AHS_<br>oneskorenie  | Čas oneskorenia aktivácie externého ohrievača AHS,<br>rozsah: 5~120 min; predvolené nastavenie: 30 min                                      |

| 241(PLC: 40242)  | t_DHWHP_max                         | Najdlhšia doba ohrevu vody tepelným čerpadlom,<br>rozsah: 10~600 min, predvolené nastavenie: 120 min;               |
|------------------|-------------------------------------|----------------------------------------------------------------------------------------------------|
| 242(PLC: 40243)  | t_DHWHP_<br>obmedzenie              | Trvanie obmedzeného ohrevu vody tepelným čerpadlom,<br>rozsah: 10~600 min, predvolené nastavenie: 30 min;           |
| 243(PLC: 40244)  | T4autocmin                          | Predvolené nastavenie: 25°C, rozsah: 20~29°C, interval nastavenia: 1°C                                              |
| 244(PLC: 40245)  | T4autohmax                          | Predvolené nastavenie: 17°C, rozsah: 10~17°C, interval nastavenia: 1°C                                              |
| 245(PLC: 40246)  | T1S H.A H                           | Predvolené nastavenie: 25°C, rozsah: 20~29°C, interval nastavenia: 1°C                                              |
| 246(PLC: 40247)  | T5S_H.A_DHW                         | V dovolenkovom režime, nastavenie T1 v režime ohrevu vody, rozsah: 20 ~ 25°C, predvolené nastavenie: $25^{\circ}$ C |
| 247(PLC: 40248)  | PER_Pomer ŠTART                     | Rozsah 10-100, predvolené nastavenie 10. Interval nastavenia 10                                                     |
| 248(PLC: 40249)  | ÚPRAVA ČASU                         | Rozsah 1-60 predvolené nastavenie 5                                                                                 |
| 249(PLC: 40250)  | dTbt2                               | Rozsah 0-50 predvolené nastavenie 15                                                                                |
| 250(P LC: 40251) | Výkon IBH1                          | Rozsah 0-200, predvolené nastavenie 0, jednotka: 100W                                                               |
| 251(PLC: 40252)  | Výkon IBH2                          | Rozsah 0-200, predvolené nastavenie 0, jednotka: 100W                                                               |
| 252(P LC: 40253) | Výkon TBH                           | Rozsah 0-200, predvolené nastavenie 0, jednotka: 100W                                                               |
| 253(PLC: 40254)  | Parameter komfortu                  | Rezervované, pri dotaze na tento register sa nahlási<br>nesprávna adresa                                            |
| 254(P LC: 40255) | Parameter komfortu                  | Rezervované, pri dotaze na tento register sa nahlási<br>nesprávna adresa                                            |
| 255(PLC: 40256)  | t_VYSUŠENIE                         | Číslo dňa nárastu teploty, rozsah: 4 ~ 15 dní, predvolené<br>nastavenie: 8 dní                                      |
| 256(PLC: 40257)  | t_VYSOKÁ ŠPIČKA                     | Číslo dňa sušenia, rozsah: 3 ~ 7 dní, predvolené<br>nastavenie: 5 dní                                               |
| 257(PLC: 40258)  | t_DRYD                              | Číslo dňa poklesu teploty, rozsah: 4 ~ 15 dní, predvolené nastavenie: 5 dní                                         |
| 258(PLC: 40259)  | T_SUCHÁ ŠPIČKA                      | Najvyššia teplota sušenia, rozsah: 30 ~ 55 °C,<br>predvolené nastavenie: 45°C                                       |
| 259(PLC: 40260)  | t_firstFH                           | Doba chodu podlahového vykurovania prvýkrát,<br>predvolené nastavenie: 72 hodín, rozsah: 48-96 hodín                |
| 260(PLC: 40261)  | T1S (podlahové<br>kúrenie prvýkrát) | Podlahové kúrenie prvýkrát T1S, rozsah: 25 ~ 35°C,<br>predvolené nastavenie: 25°C                                   |

| 261(PLC: 40262)   | T1SetC1                        | Parameter deviatej teplotnej krivky pre režim<br>chladenia, rozsah: 5 ~ 25°C, predvolené nastavenie:<br>10°C                                                                                            |
|-------------------|--------------------------------|----------------------------------------------------------------------------------------------------|
| 262(PLC: 40263)   | T1SetC2                        | Parameter deviatej teplotnej krivky pre režim<br>chladenia, rozsah: 5 ~ 25°C, predvolené nastavenie:<br>16°C                                                                                            |
| 263(PLC: 40264)   | T4C1                           | Parameter deviatej teplotnej krivky pre režim<br>chladenia, rozsah: (-5) ~46°C, predvolené nastavenie:<br>35°C                                                                                          |
| 264(PLC: 40265)   | T4C2                           | Parameter deviatej teplotnej krivky pre režim<br>chladenia, rozsah: (-5) ~46°C, predvolené nastavenie:<br>25°C                                                                                          |
| 265(PLC: 40266)   | T1SetH1                        | Parameter deviatej teplotnej krivky pre režim<br>chladenia, rozsah: 25 ~ 65°C, predvolené nastavenie:<br>35°C                                                                                           |
| 266(PLC: 40267)   | T1SetH2                        | Parameter deviatej teplotnej krivky pre režim<br>chladenia, rozsah: 25 ~ 65°C, predvolené nastavenie:<br>28°C                                                                                           |
| 267(PLC: 40268)   | T4H1                           | Parameter deviatej teplotnej krivky pre režim<br>chladenia, rozsah: (-25) ~30°C, predvolené<br>nastavenie: -5°C                                                                                         |
| 268(PLC: 40269)   | T4H2                           | Parameter deviatej teplotnej krivky pre režim<br>chladenia, rozsah: (-25) ~ 30°C, predvolené<br>nastavenie: 7°C                                                                                         |
| 269(PLC: 40270)   | OBMEDZENIE<br>VSTUPU NAPÁJANIA | Typ obmedzenia príkonu, 0 = NIE, 1 ~ 8 = typ 1 ~ 8, predvolené: 0                                                                                                    |
| 270(P LC: 40271 ) | HB: t_T4_ČERSTVÝ_C             | Rozsah: 0,5 ~ 6 hodín, interval nastavenia: 0,5<br>hodiny, odoslaná hodnota = skutočná hodnota * 2                                                                                                    |
|                   | LB: t_T4_ČERSTVÉ_H             | Rozsah: 0,5 ~ 6 hodín, interval nastavenia: 0,5<br>hodiny, odoslaná hodnota = skutočná hodnota * 2                                                                                                    |
| 271(PLC: 40272)   | T_PUMPI_<br>ONESKORENÉ         | Rozsah: 0,5 ~ 20 hodín, interval nastavenia: 0,5<br>hodiny, odoslaná hodnota = skutočná hodnota * 2                                                                                                    |
| 272(PLC: 40273)   | TYP EMISIIE                    | Bit12 -15: Typ konca zóny 2 pre režim chladenia<br>Bit8 -11: Typ konca zóny 1 pre režim chladenia<br>Bit4 -7: Typ konca zóny 2 pre režim vykurovania<br>Bit0 -3: Typ konca zóny 1 pre režim vykurovania |

#### 8.1.3 Kód chyby

| Kód<br>poruchy | Hodnota | Obsah                                                                                               |
|----------------|---------|----------------------------------------------------------------------------------------------------|
| E0             | 1       | Porucha prietoku vody (E8 sa zobrazí 3-krát)                                                        |
| E1             | 2       | Strata fázy alebo neutrálny vodič a živý vodič sú pripojené opačne (iba pre trojfázovú jednotku)    |
| E2             | 3       | Chyba komunikácie medzi regulátorom a hydraulickým modulom                                          |
| E3             | 4       | Konečná výstupná teplota vody chyba snímača (T1)                                                    |
| E4             | 5       | Chyba snímača teploty nádrže na vodu (T5)                                                           |
| E5             | 6       | Chyba snímača teploty chladiva na výstupe z kondenzátora (T3)                                       |
| E6             | 7       | Chyba snímača teploty okolia (T4)                                                                   |
| E7             | 8       | Chyba snímača teploty vyrovnávacej nádrže (Tbt1)                                                    |
| E8             | 9       | Porucha prietoku vody                                                                               |
| E9             | 10      | Porucha snímača teploty nasávania (Th)                                                              |
| EA             | 11      | Porucha snímača výstupnej teploty (Tp)                                                              |
| Eb             | 12      | Chyba snímača solárnej teploty (Tsolar)                                                             |
| Ec             | 13      | Porucha snímača nízkej teploty vyrovnávacej nádrže (Tbt2)                                           |
| Ed             | 14      | Porucha snímača teploty vstupnej vody (Tw_in)                                                       |
| EE             | 15      | Porucha hydraulického modulu EEprom                                                                 |
| P0             | 20      | Ochrana proti nedostatku tlaku                                                                      |
| P1             | 21      | Ochrana proti vysokému tlaku                                                                        |
| P3             | 23      | Ochrana proti nadprúdu kompresora                                                                   |
| P4             | 24      | Ochrana proti vysokej výtlačnej teplote                                                             |
| P5             | 25      | Tw_out - Tw_in  hodnota príliš veľká ochrana                                                        |
| P6             | 26      | Ochrana invertorového modulu                                                                        |
| Pb             | 31      | Režim proti zamrznutiu                                                                              |
| Pd             | 33      | Vysokoteplotná ochrana výstupnej teploty chladiva kondenzátora                                      |
| PP             | 38      | Tw_out - Tw_in nezvyčajná ochrana                                                                   |
| H0             | 39      | Nesprávna komunikácia medzi hlavnou doskou PCB B a hlavnou riadiacou doskou<br>hydraulického modulu |
| H1             | 40      | Chyba komunikácie medzi invertorovým modulom PCB A a hlavnou riadiacou doskou PCB B                 |
| H2             | 41      | Porucha snímača teploty chladiacej kvapaliny (T2)                                                   |
| H3             | 42      | Porucha snímača teploty chladiaceho plynu (T2B)                                                     |
| H4             | 43      | Trikrát ochrana L0/L1                                                                               |
| H5             | 44      | Porucha snímača izbovej teploty (Ta)                                                                |
| H6             | 45      | Chyba motora ventilátora DC                                                                         |
| H7             | 46      | Napäťová ochrana                                                                                    |

| Kód<br>poruchy | Hodnota | Obsah                                                                        |
|----------------|---------|------------------------------------------------------------------------------|
| H8             | 47      | Chyba ucha snímača tlaku                                                     |
| H9             | 48      | Porucha snímača teploty výstupnej vody pre zónu 2 (Tw2).                     |
| HA             | 49      | Porucha snímača teploty vody na výstupe (Tw_out).                            |
| Hb             | 50      | 3-krát ochrana PP a Tw_out<7°C                                               |
| Hd             | 52      | Nesprávna komunikácia medzi paralelným hydraulickým modulom                  |
| HE             | 53      | Nesprávna komunikácia medzi hlavnou doskou a prenosovou doskou<br>termostatu |
| HF             | 54      | Porucha dosky invertorového modulu EE PROM                                   |
| HH             | 55      | Chyba H6 sa zobrazila 10-krát za dve hodiny                                  |
| HP             | 57      | Nízkotlaková ochrana( Pe< 0,6 ) sa zobrazila 3-krát za hodinu                |
| C7             | 65      | Ochrana proti príliš vysokej teplote modulu prevodníka                       |
| bH             | 112     | Porucha PED PCB                                                              |
| F1             | 116     | Nízke napätie DC generátora                                                  |
| L0             | 134     | Ochrana modulu                                                               |
| L1             | 135     | DC generatrix nízkonapäťová ochrana                                          |
| L2             | 136     | DC generatrix vysokonapäťová ochrana                                         |
| L4             | 138     | Porucha MCE                                                                  |
| L5             | 139     | Ochrana pri nulových otáčkach                                                |
| L7             | 141     | Porucha sledu fáz                                                            |
| L8             | 142     | Ochrana rozdielu rýchlosti >15Hz medzi prednými a zadnými hodinami           |
| L9             | 143     | Ochrana rozdielu rýchlosti >15Hz medzi skutočnou a nastavenou rýchlosťou     |

# POZNÁMKA

## POZNÁMKA

| <br> |
|------|
| <br> |
| <br> |
| <br> |
| <br> |
| <br> |
| <br> |
| <br> |
| <br> |
| <br> |
| <br> |
| <br> |
| <br> |
| <br> |

## POZNÁMKA

| <br> |
|------|
| <br> |
| <br> |
| <br> |
| <br> |
| <br> |
| <br> |
| <br> |
| <br> |
| <br> |
| <br> |
| <br> |
| <br> |
| <br> |

1611060000646 V.B